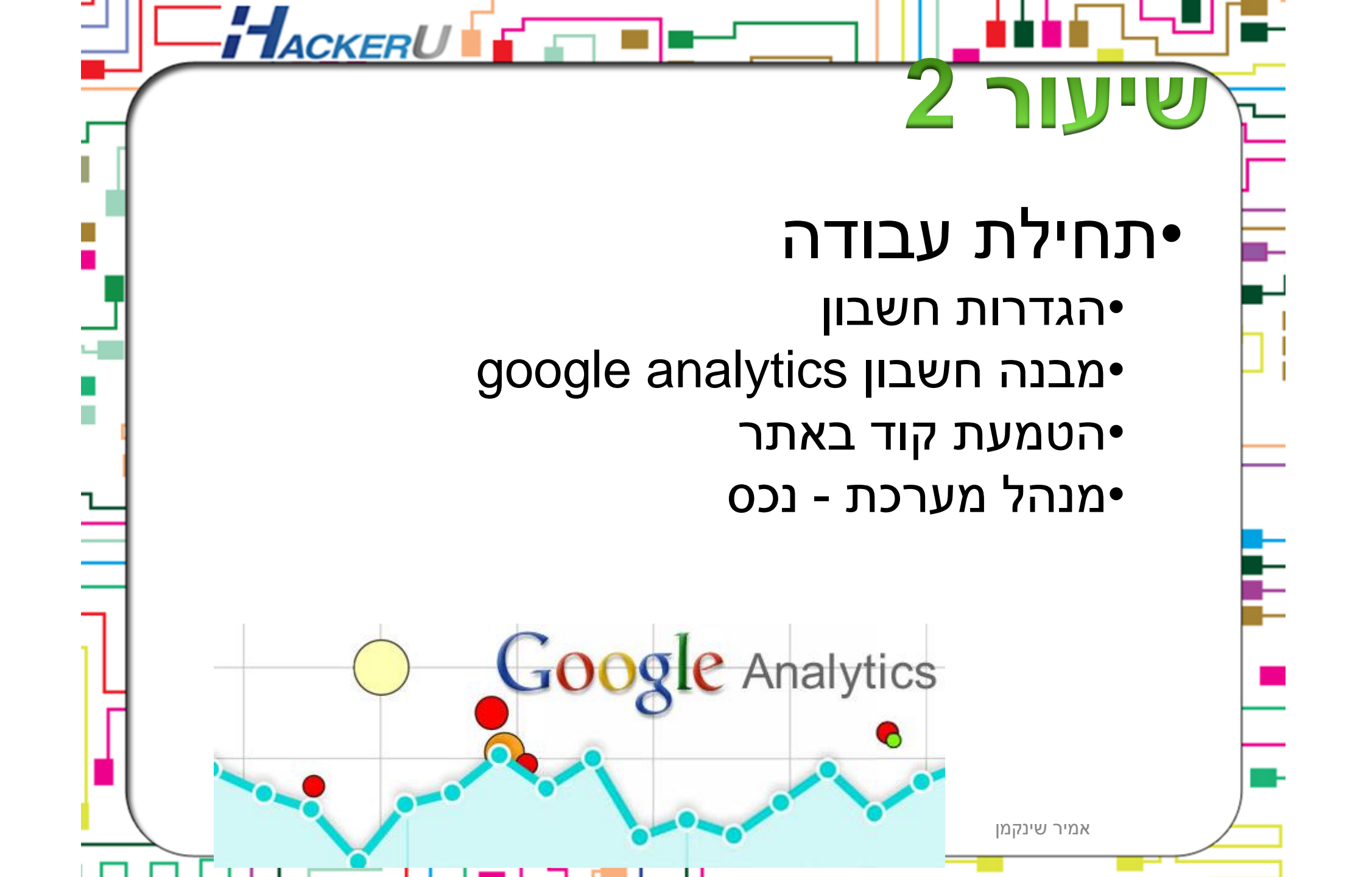

| <ul> <li>http://www.mikaelt.com - http://www.<br/>Alla webbplatsdata</li> <li>2014 - 21 בינו 22 בינו 2014 בינו 21 בינו 21 בינוו 21 בינוו 21 בינוו 21 ב</li></ul> | הגדרות חשבון:                                                              |
|----------------------------------------------------------------------------------------------------|----------------------------------------------------------------------------|
| שלח משוב<br>עזרה<br>שיעור המרות ליעד                                                                                                    | ארוך הגדרות משתמש<br>ערוך את פרטי החשבון שלי                               |
|                                                                                                    | כתובת דוא"ל: amirlopo@gmail.com<br>שפה: עברית [ברירת המחדל שלך ב-Google] ▼ |
| הסכמה לקבלת עדכונים במייל                                                                                                    | Support access:                                                            |
|                                                                                                    | קבל ערכונים וסיפים שיעורדי הופיק אוניומו ב מוושבון Google Analytics        |

## מבנה חשבון אנליטיקס:

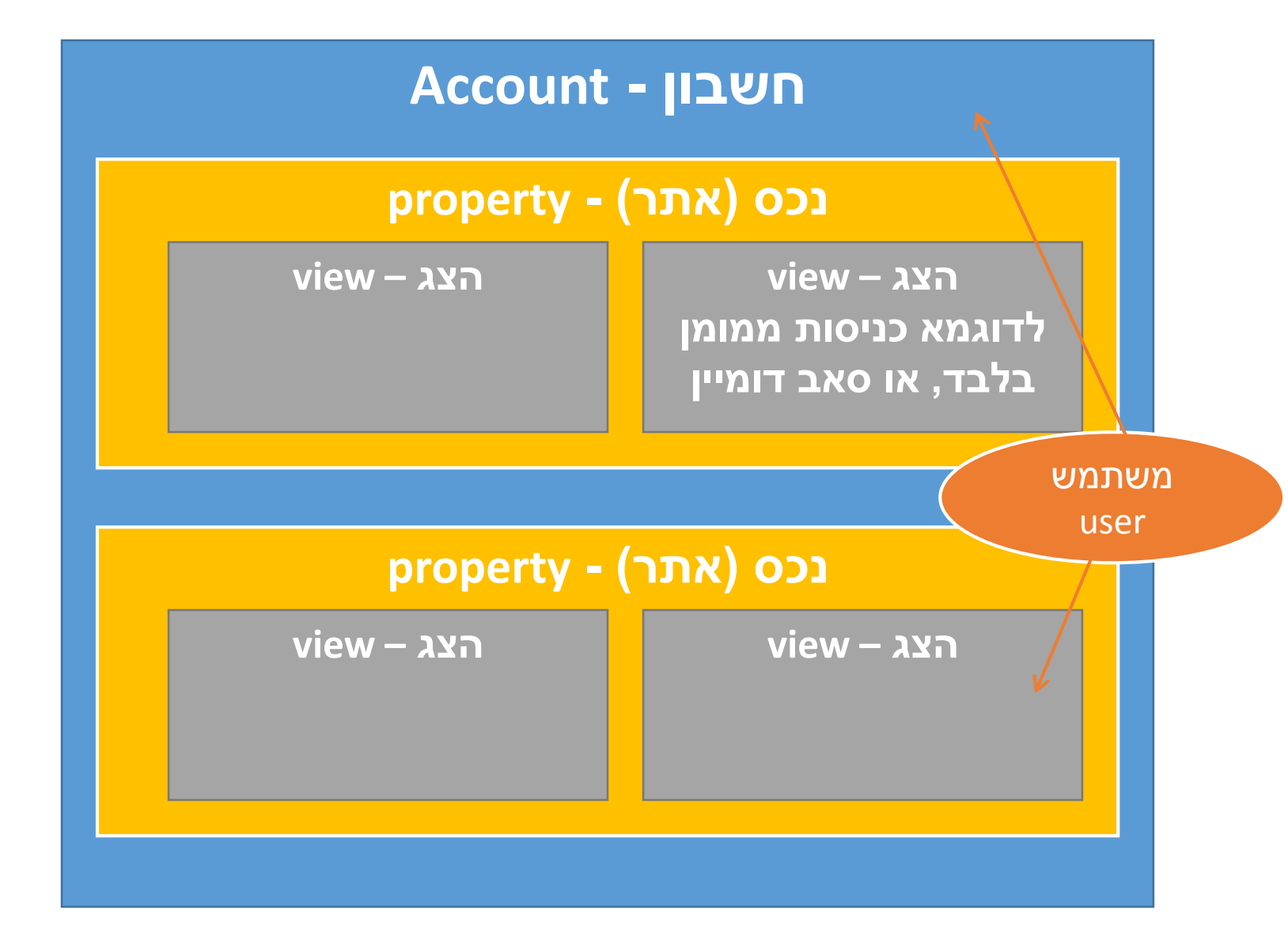

# מבנה חשבון אנליטיקס:

| <sub>معد</sub>                          | *                       | *                 |
|-----------------------------------------|-------------------------|-------------------|
| הגדרות תצוגה                            | הגדרות נכס              | הגדרות חשבון      |
| ניהול משתמשים 🚢                         | ניהול משתמשים 💼         | ניהול משתמשים     |
| יעדים                                   | jS. פרטי מעקב           | כל המסננים        |
| קיבוץ תוכן 🕅                            | קישור מוצרים            | היסטוריית שינויים |
| מסננים 🍸                                | AdWords קישור           | פח אשפה           |
| הגדרות ערוץ 🚔                           | AdSense קישור אל        |                   |
| הגדרות מסחר אלקטרוני 🔚                  | כס כל המוצרים           |                   |
| כלים ונכסים אישיים<br>-ו                | שיווק מחדש 🌱            |                   |
| דן פרחים <del>ד</del> ן                 | הגדרות מותאמות אישית Dd |                   |
| ערווג ביין הערווג<br>∎ם מודלים ושלייםוס | בוא נתונים Dd           |                   |
| קיבוצי ערוצים מותאמים אישית 🕵           | הגדרות חברתיות 🔇        |                   |
| קיבוץ ערוצים פרטי 🚔                     |                         |                   |
| התראות מותאמות אישית 📌                  |                         |                   |
| הודעות אימייל מתוזמנות 🕃                |                         |                   |
| קיצורי דרך 🕒                            |                         |                   |
| שיתוף נכסים 🚔                           |                         |                   |

# תחילת עבודה עם GOOGLE ANALYTICS

### איך זה עובד?

בעזרת הטמעת קוד מעקב באתר, האנליטיקס יודע לעקוב אחר כל פעולה המתרחשת באתר.

### הטמעת קוד באתר:

- 1. יש להירשם למערכת בעזרת חשבון גוגל קיים או הקמת חשבון חדש.
  - 2. יש לפתוח "חשבון חדש"

|                                    |                                         | תאמה אישית <mark>מנהל מערכת</mark> | דף הבית דיווח הו 📈 Google Ana             |
|------------------------------------|-----------------------------------------|------------------------------------|-------------------------------------------|
|                                    |                                         |                                    | ניהול                                     |
| הצג<br>Alla webbplatsdata          | میوיין<br>http://www.mikaelt.com        | *                                  | مەجدار<br>amirlopo@gmail.com              |
| הגדרות תצוגה                       | הגדרות נכס                              | 35909552                           | നംഭര്യ<br>amidono@amail.com               |
| ניהול משתמשים                      | ניהול משתמשים 🐣                         | 34264729                           | OSMS אופק שרי שירותי אמבולנס<br>sense     |
| יעדים                              | js. פרטי מעקב                           | 10918220                           | UA-10918220                               |
| קיבוץ תוכן 🔨                       | ייווק מחדש אישית באדות מותאמות אישית Dd | 24090956                           | /wedding42.weebly.com<br>www.hamatana.com |
| קיבוץ ערוצים 🚔                     | ייבוא נתונים Dd                         | 17140691                           | /www.mitgarshot.co.il                     |
| כלים ונכסים אישיים<br>בן=<br>פלחים | הגדרות חברתיות 🔇                        |                                    | צור חשבון חדש                             |

במידה ומדובר באתר למעקב יש ללחוץ על "אתר", במידה ומדובר באפליקציה סלולארית יש לבחור "יישום".

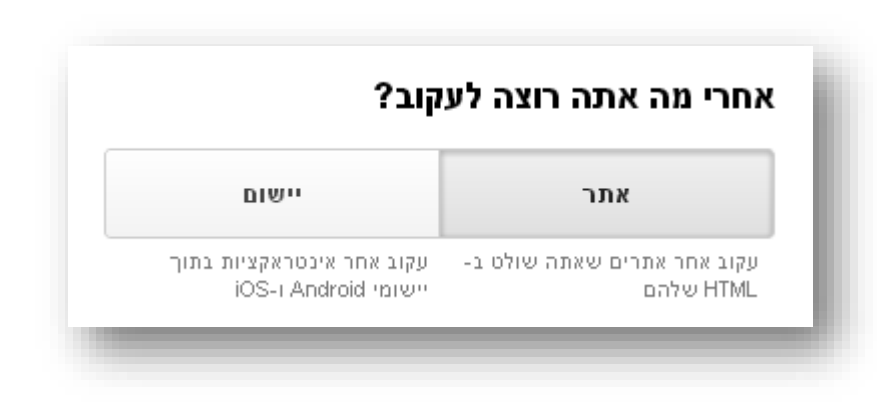

|                         | בנדבת במעבון ועלב                                                                       |
|-------------------------|-----------------------------------------------------------------------------------------|
|                         |                                                                                         |
|                         | שם החשבון<br>חשבונות נמצאים ברמה העליונה ביותר של הארגון ומכילים מזהה מעקב אחד או יותר. |
| יש למלא את פרטי האתר,   | שמו של החשבון החדש שלי                                                                  |
| כולל קטגוריה ואזור זמן. | הגדרת הנכס שלך                                                                          |
|                         | שם האתר                                                                                 |
|                         | האתר החדש שלי                                                                           |
| הקפידו להכניס .www      | כתובת האתר                                                                              |
|                         | http://www.mywebsite.com :דוגמה 🗸 🖌                                                     |
| נכס אינטרנט = אתר       | קטגוריה של תעשייה                                                                       |
|                         | יופי וכושר 💌                                                                            |
|                         | אזור הזמן לדיווח                                                                        |
|                         | ירושלים (GMT+02:00) ערושלים ישראל י                                                     |
|                         |                                                                                         |

ניתן ליצור תחת שם המשתמש שלנו מספר רב של חשבונות, ותחת כל חשבון מספר רב של אתרים.

טיפ - חלקו את החשבונות על פי לקוחות להם אתם מנהלים את האתר.

| 0   | נתונום            | יווול | UTILITI | כווועוס:  |
|-----|-------------------|-------|---------|-----------|
| (2) | <b>L</b> . 111 L1 | 10 -  | 0110    | 1111/0 11 |

נתונים שאתה אוסף, מעבד ומאחסן באמצעות Google Analytics ("נתוני Google Analytics") נשמרים מאובטחים וסודיים. נתונים אלה משמשים כדי לספק ולשמר את השירות של Google Analytics, כדי לבצע פעולות קריטיות של המערכת, ובמקרים חריגים ונדירים נעשה בהם שימוש מסיבות משפטיות כמתואר במדיניות הפרטיות שלנו.

אפשרויות שיתוף הנתונים מעניקות לך שליטה רבה יותר על שיתוף נתוני Google Analytics שלך. למידע נוסף.

#### ממלץ Google מוצרים ושירותים של 🗹

שתף את נתוני Google Analytics עם Google כדי לסייע לנו לשפר את המוצרים והשירותים של Google. אם תשבית את האפשרות הזו, נתונים עדיין יוכלו לזרום למוצרים אחרים של Google המקושרים לנכס שלך באופן מפורש. בקר בקטע **קישור מוצרים** של כל נכס כדי להציג את או לשנות את ההגדרות שלך. **הצג דוגמה** 

### מידוד ממלץ 🖌

תרום נתונים אנונימיים לאוסף נתונים נצברים כדי להפעיל תכונות כגון מידוד ופרסומים שיכולות לעזור לך להבין מגמות נתונים. כל פרט מידע הניתן לזיהוי בנוגע לאתר שלך יוסר וישולב עם נתונים אנונימיים אחרים לפני שישותף עם אחרים. הצג דוגמה

### תמיכה טכנית 📶

אפשר לנציגי התמיכה הטכנית של Google לגשת לחשבון ולנתונים שלך ב-Google Analytics בעת הצורך כדי לספק שירות ולמצוא פתרונות לבעיות טכניות.

### מומחי החשבון 🚾

חשוב שתעניק למומחי השיווק ולמומחי המכירות של Google Strait לשנתונים שלך ב-Google Analytics כדי שהם יוכלו למצוא דרכים לשפר את הגדרות התצורה והניתוח ולהציע לך טיפים לביצוע אופטימיזציה. אם אין לך מומחי מכירות ייעודיים, תוכל להעניק גישה כזו למיגים מורשים של Google גישה לא כי מייזציה. אם אין לך מומחי מכירות ייעודיים, תוכל להעניק גישה כזו למיגים מורשים של Google.

### למד כיצד Google Analytics מגן על הנתונים שלך.

### יש לך גישה ל-16 חשבונות. המקסימום הוא 100.

בטל

קבל מזהה מעקב

לאחר אישור הסכם תנאי שימוש יתקבל קוד להטמעה. את הקוד יש לשתול ב – head של כל

האתר

| ו קוד המעקב שלך. העתק אותו והדבק בקוד של כל דף שאחריו תרצה לעקוב. | זה |
|-------------------------------------------------------------------|----|
| <script></script>                                                 |    |

ישנן מערכות ניהול אשר אינן מאפשרות הטמעה של קוד באמצעות הדבקה, במקרים כאלה ניתן להשתמש בתוספים. דוגמא – וורדפרס.

במידה ומתקינים אנליטיקס באמצעות תוסף, "מזהה מעקב" האנליטיקס שיש להטמיע מופיע בקוד שקיבלתם מהמערכת.

# , 'UA-40900355-1',

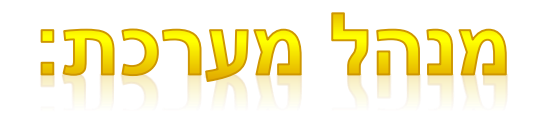

בכל שלב ניתן לחזור לצפות בקוד ולעשות שינויים נוספים באמצעות מעבר אל "מנהל מערכת" /

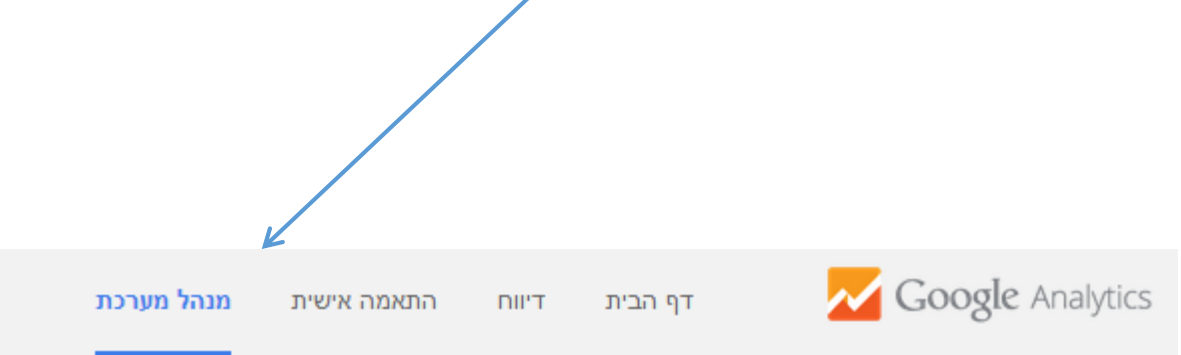

### :001

| <sup>אומל</sup> OSMS אופק שרי שירותי אמבולנס     | o            |                                                |   |                                |
|--------------------------------------------------|--------------|------------------------------------------------|---|--------------------------------|
| <sup>חשבון</sup><br>OSMS אופק שרי שירותי אמבולנס | (a) <b>v</b> | <sub>ככס</sub><br>OSMS אופק שרי שירותי אמבולנס |   | אופק שרי שירותי אמבולנס v OSMS |
| הגדרות חשבון                                     |              | הגדרות נכס                                     |   | הגדרות תצוגה                   |
| ניהול משתמשים                                    |              | ניהול משתמשים 🚨                                |   | ניהול משתמשים 🞴                |
| כל המסננים 🔻                                     |              | js. פרטי מעקב                                  |   | יעדים                          |
| היסטוריית שינויים 🏵                              |              | קישור מוצרים                                   |   | קיבוץ תוכן 🥻                   |
| פח אשפה                                          |              | AdWords קישור                                  |   | מסננים 🍸                       |
|                                                  |              | AdSense קישור אל                               |   | הגדרות ערוץ 🚔                  |
|                                                  |              | פס כל המוצרים                                  |   | הגדרות מסחר אלקטרוני 🕻         |
|                                                  |              | שיווק מחדש 🌱                                   |   | ים ונכסים אישיים<br>= פילחיח   |
|                                                  |              | הגדרות מותאמות אישית Dd                        |   | . הערות                        |
|                                                  |              | בוא נתונים "Dd                                 |   | די<br>מודלים של ייחוס          |
|                                                  |              | הגדרות חברתיות 🛇                               |   | קיבוצי ערוצים מותאמים אישית 🚔  |
|                                                  | -            |                                                | _ | קיבוץ ערוצים פרטי 🚍            |
|                                                  |              |                                                |   | התראות מותאמות אישית 🖷         |
|                                                  |              |                                                |   | הודעות אימייל מתוזמנות 🎦       |
|                                                  |              |                                                |   | קיצורי דרך [                   |
|                                                  |              |                                                |   | שיתוף נכסים 🚊                  |

## הגדרות נכס:

כאן ניתן לקבוע הגדרות בסיסיות כמו תחום עיסוק של האתר, ברירת מחדל לתצוגה מפורטת וכדומה.

אנליטיקס בדפי האתר – כלי זה מציג את התנועה באתר.

ייחוס קישור משופר -אופציה זו מאפשרת להפריד את המידע המגיע מאותו עמוד לאותו עמוד דרך קישורים שונים (לדוגמא באנר עליון וקישור בפוטר)

| שם הנכס                                                                                                    |
|----------------------------------------------------------------------------------------------------|
| OSMS אופק שרי שירותי אמבולנס                                                                                                    |
| נרירת מחדל של כתובת אתר                                                                                                    |
| www.osms.co.il 👻 //:http                                                                                                    |
| תצוגה מפורטת לשימוש כברירת מחדל                                                                                                    |
| בחר תצוגה 🔻                                                                                                    |
| קטגוריה של תעשייה: 🕥                                                                                                    |
| בריאות 🔻                                                                                                    |
| הגדרות מתקדמות                                                                                                    |
| תכונות של מפרסם בתצוגה                                                                                                    |
| הפעל דוחות דמוגרפיה ותחומי עניין ⑦<br>דוחות 'דמוגרפיה' ו'תחומי עניין' הופכים נתונים של גיל, מין ותחומי עניין לזמינים, כדי שתוכל להבין טוב יותר מי הם המבקרי<br>שלך. כדי להציג נתונים אלו, עליך לבצע שינוי קטן בקוד המעקב שלך. למידע נוסף על ביצוע שינויים אלו בקוד המעקב.<br>מושבת |
| Google Analytics בדפי אתר Google Analytics                                                                                                    |
| <b>השתמש בייחוס קישור משופר</b><br>ייחוס קישור משופר מאפשר לנו לעקוב בצורה טובה יותר אחר קישורים בדף שלך, אך הוא דורש שינוי קל בקוד המעקב. פו<br>פי הוראות אלה כדי להגדיר ייחוס קישור משופר באתר שלך: <mark>כיצד להגדיר ייחוס קישור משופר באתר שלי?</mark><br>מושבת                |
| התחל Google Analytics בדפי אתר ב                                                                                                    |
| אצב משובץ (מומלץ) 💿                                                                                                    |
|                                                                                                    |

**מצב משובץ מול מצב תצוגה מלא** – הכלי מוטמע בתוך האנליטיקס או כמסך מלא מחוצה לו

## ניהול משתמשים:

כאן ניתן לקבוע הרשאות משתמש עבור מנהלי האתר ברמות הרשאה שונות:

נהל משתמשים – הוסף, ערוך או הסר משתמשים. **עריכה** –ביצוע פונקציות ניהוליות כמו הוספת חשבונות, בניית מסננים וכדומה. **שתף** – יצירת נכסים נוספים ושיתופם תחת אותו חשבון. – קרא ונתח אפשרות לקורא את המידע הסטטיסטי, לפלח אותו ולהציג דוחות.

|     | רוא"ל ↑                                                  | הרשאות קניין                                            |
|-----|----------------------------------------------------------|---------------------------------------------------------|
| .1  | amirlopo@gmail.com                                       | נהל משתמשים, ערוך, שתף, קרא ונתח 💌                      |
| .2  | osmsltd@gmail.com                                        | 💌 נהל משתמשים, ערוך, שתף, קרא ונתח                      |
|     |                                                          | ערוך 2 מתוך 2 מתוך 2 ערוך 1 - 2 מתוך 2<br>ערוך ₪<br>שתף |
| הוכ | אף הרשאות עבור:                                          | ביטול קרא ונונו<br>קרא ונונו                            |
|     | ת דוא לשל משתמש שרשומה בחשבונו.<br>הודע למשתמש זה בדוא"ל | Google h                                                |
|     | הוסף ביטול                                               |                                                         |

### פרטי מעקב:

## כאן ניתן למצוא בכל עת את קוד המעקב.

| <"script type="text/javascri                                                                                                    | ript>                                                                       |
|----------------------------------------------------------------------------------------------------|-----------------------------------------------------------------------------|
| :[]    var_gaq = _g;<br>;[['gaq.push(['_setAccount', 'UA-34264729-<br>;(['_setAccount', 'UA-34264729-                                                                                                    | aq<br>1_                                                                    |
| ;([gaq.pusn([_track+ageviev                                                                                                    | w_                                                                          |
| {(functio<br>var ga = document.createElement('script'); ga.type = 'text/javascript'; ga.async = true;<br>ga.src = ('https:' == document.location.protocol ? 'https://ssl' : 'http://www') + '.google-analytics.com/ga.jr;<br>g(var s = document.getElementsByTagName('script')[0]; s.parentNode.insertBefore(ga, s;<br>;(var s = document.getElementsByTagName('script')[0]; s.parentNode.insertBefore(ga, s; | on)<br>e<br>s<br>s<br>()({                                                  |
| <scrij< td=""><td>pt/&gt;</td></scrij<>                                                                                                    | pt/>                                                                        |
|                                                                                                    |                                                                             |
| DUPORTION                                                                                                    |                                                                             |
| РНРортион<br>analyticstracking.php בשם "analyticstracking.php" עם הקוד למעלה וכלול אותו בכל דף תבנית מיד לאחר תג -vody הפותח:<br>php include once ("analyticstracking) ?>                                                                                                    | ם <sup>IAN</sup><br>קובץ <sup>כ</sup><br>ממ, פו                             |
| PHPoPTion<br>מוסן את הקישור הבא לכל דף תבנית מיד לאחר תג <body> הפותח: "analyticstracking.php" ביל דף תבנית מיד לאחר תג ("analyticstracking.php") בשם "PHP בשם "analyticstracking.php" עם הקוד למעלה וכלול אותו בכל דף תבנית לאחר מג ("php include_once") ?&gt;</body>                                                                                                    | ם <sup>IAL</sup><br>קובץ כ<br>זקובץ נק                                      |
| РНРортиом<br>את הקישור הבא לכל דף תבנית מיד לאחר תג <ved <body="" את="" בנית="" דף="" הבא="" הוסף="" הפותח:<br="" הקישור="" לאחר="" לכל="" מיד="" מכן,="" תבנית="" תג="">pinclude_once("analyticstrackin") ?&gt;<br/>דו דנמי OPTIONAL:</ved>                                                                                                    | ם תוכ                                                                       |
| PHPoprion<br>PHP בשם "analyticstracking.php" עם הקוד למעלה וכלול אותו בכל דף תבנית PHP. לאחר מכן, הוסף את הקישור הבא לכל דף תבנית מיד לאחר תג <body> הפותח:<br/>PHP בשם "analyticstracking.php" (analyticstracking.php") ?&gt;<br/>כן דינמי באוסדיס<br/>בהכללה או תבנית משותפת כדי להדביק את הקוד למעלה במקום להוסיף אותו ידנית לכל דף.</body>                                                                | ם NAL<br>קובץ <sup>כ</sup><br>וַּמִּקַ-פַּג<br>וַמַק - פַּג<br>וַמַק - פַּג |
| PHPoprion<br>PHP בשם "analyticstracking.php" עם הקוד למעלה וכלול אותו בכל דף תבנית PHP. לאחר מכן, הוסף את הקישור הבא לכל דף תבנית מיד לאחר תג <body> הפותח:<br/>phip include_once("snalyticstrackin") ?&gt;<br/>כהכללה או תבנית משותפת כדי להדביק את הקוד למעלה במקום להוסיף אותו ידנית לכל דף.<br/>W - עבור טלפונים ישנים יותר אוסודיס</body>                                                                | ם NAL<br>קובץ <sup>כ</sup><br>ומק- פנ<br>ם תוכ<br>דמש ב                     |

## הגדרות נוספות: הגדרות הפעילות באתר:

| הגדרות פעילות באתר<br>גויפול בזמן סוסב פעילות ©                                                 | http://www.mikaelt.c                                                                                                    | מאפיין<br>om   |
|-------------------------------------------------------------------------------------------------|----------------------------------------------------------------------------------------------------|----------------|
| ספא בונק דווסו פעידוני)<br>זמן חוסר פעילות באתר<br>מינימום: 1 דקה, מקסימום: 4 שעות<br>שעות דקות | הגדרות נכס<br>ניהול משתמשים                                                                                                    | □<br>          |
| זמן חוסר פעילות של מסע פרסום<br>מקסימום: 24 חודשים<br>חודשים ימים<br>• • 6                      | פרטי מעקב<br>קוד מעקב<br><b>הגדרות פעילות באתר</b><br>מקורות חיפוש אורגני<br>רשימת אי-הכללה של הפניות<br>רשימת אי הכללה של מונחי חיפוש | .js            |
| החל ביטול                                                                                       | שיווק מחדש<br>הגדרות מותאמות אישית<br>ייבוא נתונים<br>הגדרות חברתיות                                                                   | ¶Y<br>Dd<br>Dd |

גלישה באתר נמדדת בברירת מחדל במקסימום של 30 דקות ומסע פרסום תקף ל – 6 חודשים.

המשמעות – גולש שנכנס לאתר, השאיר חלון פתוח וחזר אחרי שעה, הפעילות שלו לא נספרת. כנ"ל גולש שביצע המרה שנה אחרי שהקליק על מודעה בקמפיין.

## רשימת אי הכללות של הפניות:

| מאפ<br>m | nikaelt.co | <ul> <li>http://www.mikaelt.</li> </ul> | אל תכלול דומיינים אלו בתנועת ההפניות שלך. ס מבקרים שמגיעים לאתר שלך דרך דומיינים אלו לא ייחשבו בתנועת ההפניות בדוחות שלך. |                       |
|----------|------------|-----------------------------------------|----------------------------------------------------------------------------------------------------|-----------------------|
|          | הגדרות נ   | הגדרות נכס                              | אי הכללת הפניות +                                                                                                    |                       |
|          | ניהול מש   | ניהול משתמשים                           | שם דומיין                                                                                                    |                       |
| .js      | פרטי מע    | פרטי מעקב                               | אין נתונים לת <i>ז</i>                                                                                                    | אין נתונים לתצוגה זו. |
|          | קוד מעקב   | קוד מעקב                                |                                                                                                    |                       |
|          | הגדרות פ   | הגדרות פעילות באתר                      |                                                                                                    |                       |
|          | מקורות ח   | מקורות חיפוש אורגני                     |                                                                                                    |                       |
|          | רשימת א    | רשימת אי-הכללה של הפניות                |                                                                                                    |                       |
|          | רשימת אי   | רשימת אי הכללה של מונחי חיפוש           |                                                                                                    |                       |

ישנם אתרים שפנים אלינו גולשים שאנחנו רוצים להתעלם מהם כדי לא לשבש את הסטטיסטיקות והניתוח.

:לדוגמא

מדובר בסאב דומיין ובעל האתר לא רוצה להתייחס למי שמגיע מהדומיין הראשי. ביצענו קמפיין באתר צד שלישי שאותו אנו מנתחים בנפרד ולא רוצים לערבב את הנתונים.

# חיבור למוצרים נוספים

מערכת האנליטיקס מאפשרת לנו לחבר את החשבון לכלים אחרים של גוגל. לדוגמא חשבון אדוורדס, חשבון .ועוד DoubleClick אדסנס, מערכת

החלק העליון מציג את הכלים המקושרים, ומתחתיו הכלים שעדיין לא קושרו.

Linked Products Property Settings Unlinked Products 😬 User Management AdSense .js Tracking Info AdSense helps you earn money by displaying ads on your website that are relevant to your audience. Correlate key AdSense metrics, like eCPM and Unit Impressions, with more data from Analytics. Learn more about AdSense and how to link your Google Analytics property and AdSense account. Link Ad Sense AdWords Linking AdSense Linking AdWords AdWords is an online advertising program that helps you reach customers and grow your business. Improve CO All Products your ad campaigns and analyze the entire customer journey - from ad click to conversion. Learn more about AdWords and how to link your Google Analytics and AdWords accounts Link AdWords BiaQuery Dynamic Attributes G. Google BigQuery is a Google Developers tool that enables super-fast queries over large data sets. You can export session and hit data from a Google Analytics Premium account into Google BigQuery, so you can ru Dd Custom Definitions queries over all of your Analytics data. Learn more about BigQuery. Contact your Google Analytics Premium Account Manager or Support Team to help you configure BigQuery Export for Google Analytics. DoubleClick Bid Manager (DBM) DBM is Google's cross-exchange real-time-bidding buying solution for large customers. The integration provides users with the ability to create remarketing audiences from within a Google Analytics Premium account and then share the audiences with a DBM account for targeting. Learn more about the DoubleClick Bid Manager and contact your customer service rep to adjust your DBM and Analytics account link. DoubleClick Campaign Manager DoubleClick Campaign Manager (DCM) is an ad management and ad serving solution that helps agencies and advertisers manage the entire scope of digital advertising programs. This integration allows Google Analytics Premium customers to view and analyze DCM data in Analytics. Learn more about the Campaign Manager and contact your customer service rep to adjust your DCM and Analytics account link. DoubleClick Search

Dd Data Import

Remarketing

Audiences

PRODUCT LINKING

Social Settings

## הגדרות חברתיות:

כאן המקום להגדיר את כל הרשתות החברתיות בהן יש לאתר פרופיל עסקי

|                                             | הגדרות חברתיות                                        |
|---------------------------------------------|-------------------------------------------------------|
| <ul> <li>http://travel.zap.co.il</li> </ul> | בודומת בתובת עתב של תובו מבכשת בתבבתות אפישלי         |
|                                             | קרומת כתובת אתר של תוכן מהרשת החברתית אמצעי           |
|                                             | שדה קידומת כתובת אתר של תוכן מהרשת החברתית 🕜          |
|                                             | https://www.facebook.com/zaptravelisrael              |
| ניהול משתמשים                               |                                                       |
|                                             | https://www.facebook.com                              |
| JS. פרטי מעקב                               |                                                       |
|                                             | :.google.com/114707025430547328475/posts              |
| קישור מוצרים                                |                                                       |
|                                             | https://plus.google.com                               |
| AdWords קישור                               |                                                       |
|                                             | https://twitter.com/ZapCompare                        |
|                                             |                                                       |
| כל המוצרים                                  | https://twitter.com                                   |
| _                                           | http://instagram.com/zap_travel                       |
| עיווק מחדוע 騷                               |                                                       |
|                                             | הוסף                                                  |
| הגדרות מותאמות אישית Dd                     | ארה חשובה, על ידי הזנת קידומת אחת או יותר (למשל yuser |
|                                             | (למשל example.com).                                   |
| ייבוא נתונים Dd                             |                                                       |
| הגדרות חברתיות 🔇                            |                                                       |
| •                                           | החל ביטול                                             |